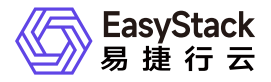

安全容器服务 最佳实践

产品版本: v6.2.1 发布日期: 2024-06-05

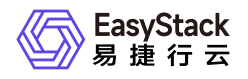

目录

| 1 | 最佳实践                            | 1  |
|---|---------------------------------|----|
|   | 1.1 配置SR-IOV网络                  | 1  |
|   | 1.1.1 前置条件准备                    | 1  |
|   | 1.1.2 使用Yaml配置SR-IOV网络          | 10 |
|   | 1.1.3 runc容器和InfiniBand卡IB模式场景  | 17 |
|   | 1.1.4 runc容器和InfiniBand卡ETH模式场景 | 20 |
|   | 1.1.5 rune容器和InfiniBand卡IB模式场景  | 23 |
|   | 1.1.6 rune容器和InfiniBand卡ETH模式场景 | 26 |
|   | 1.2 创建GPU资源的容器实例                | 29 |
|   |                                 |    |

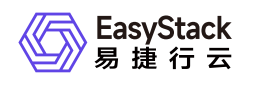

# 1 最佳实践

## 1.1 配置SR-IOV网络

## 1.1.1 前置条件准备

为了使用SR-IOV功能,需要满足以下前提条件:

- 1. 服务器BIOS中已开启SR-IOV功能。
- 2. 启用Intel IOMMU功能,并以Pass-Through模式进行配置。
- 3. 已安装NVIDIA MLNX\_OFED驱动。
- 4. 网卡固件启用SR-IOV功能。
- 5. 在MLNX\_OFED驱动上启用SR-IOV。

这些前提条件的满足将确保系统具备使用SR-IOV功能所需的硬件支持和驱动程序。请确保在使用SR-IOV功能 之前,在执行后续的配置操作之前,先完成以下准备工作:

## 操作步骤

### 1.服务器BIOS中已开启SR-IOV功能

请确保服务器BIOS中已开启SR-IOV功能。每个服务器都有不同的虚拟化BIOS配置选项。BIOS configuration examples可参考: <u>BIOS configuration examples</u>

### 2.服务器BIOS中已开启SR-IOV功能

请确保将"intel\_iommu=on"和"iommu=pt"添加到grub文件的配置中。

```
# cat /boot/grub2/grub.cfg
# GRUB Environment Block
saved_entry=0
kernelopts=root=/dev/mapper/os-root ro edd=off kvm.halt_poll_ns=400000
cgroup.memory=nokmem intel_iommu=on iommu=pt pci=realloc
```

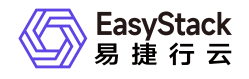

ixgbe.allow\_unsupported\_sfp=1 rootdelay=90 nomodeset intel\_idle.max\_cstate=0
processor.max\_cstate=0 crashkernel=300M rd.lvm.lv=os/root biosdevname=0
net.ifnames=1
boot\_success=0

要了解更多关于iommu grub参数的信息,请参阅:Understanding the iommu Linux grub File Configuration

### 3.安装NVIDIA MLNX\_OFED驱动

#### 3.1 下载驱动包

NVIDIA驱动官方下载: <u>Linux InfiniBand Drivers</u> 请根据您所选择的操作系统和版本,以及CPU架构,下载相应的tar包。例如,选择MLNX\_OFED\_LINUX-5.9-0.5.6.0-rhel8.4-x86\_64.tgz进行下载。

#### MLNX\_OFED Download Center

| ( | Current Versions        | Archive Versions   |                               |              |                                                        |
|---|-------------------------|--------------------|-------------------------------|--------------|--------------------------------------------------------|
|   | Version<br>(Current)    | OS<br>Distribution | OS<br>Distribution<br>Version | Architecture | e Download/<br>Documentation                           |
| ſ | 5.9-                    | Ubuntu             | RHEL/Rocky 9.1                | x86_64       | ISO: MLNX_OFED_LINUX-5.9-0.5.6.0-rhel8.4-x86_64.iso    |
| l | 0.5.6.0.107-<br>for DGX | UOS                | RHEL/Rocky 9.0                | ppc64le      | SHA256:                                                |
| l | H100                    | SLES               | RHEL/Rocky 8.7                | aarch64      | ac7b98491b803530fb1696b52afaa618aa8963562f398a39f472a  |
| l | Systems<br>Only         | RHEL/CentOS/Rocky  | RHEL/Rocky 8.6                |              | Size: 263M                                             |
| l | 5.9-0.5.6.0             | Oracle Linux       | RHEL/CentOS/Rocky             |              |                                                        |
| ľ | 5.8-2.0.3.0-            | OPENEULER          |                               |              | tgz: MLNX_OFED_LINUX-5.9-0.5.6.0-rhel8.4-x86_64.tgz    |
| l | LTS                     | KYLIN              | RHEL/CentOS 8.4               |              | SHA256:                                                |
| l | 5.4-3.6.8.1-            | EulerOS            | RHEL/CentOS 8.3               |              | a7034c7fc978ffb36eee7213d0e8aca5119f62b8830860a35dcd18 |
| l | LTS                     | Debian             | RHEL/CentOS 8.2               |              | 0                                                      |
| l | 4.9-6.0.6.0-            | Community          | RHEL/CentOS 8.1               |              | Size: 260M                                             |
|   | LTS                     | Citrix XenServer   | RHEL/CentOS 8.0               |              | SOURCES: MLNX_OFED_SRC-5.9-0.5.6.0.tgz                 |
| 1 |                         |                    |                               |              |                                                        |

#### 3.2 执行安装操作

#### # ./mlnxofedinstall

#### 3.3 查看驱动版本信息

```
# ofed_info -s
MLNX_OFED_LINUX-5.9-0.5.6.0:
```

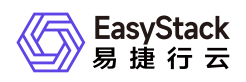

#### 3.4 网卡状态

3.4.1 首次安装网卡时,如果未连接到交换机,网卡的状态将如下所示:

```
[root@nodeb ~]# ibdev2netdev
mlx5_0 \text{ port } 1 ==> ib0 (Down)
[root@nodeb ~]#
[root@nodeb ~]# ibstat
CA 'mlx5 0'
        CA type: MT4119
        Number of ports: 1
        Firmware version: 16.28.1002
        Hardware version: 0
        Node GUID: 0x0c42a10300b643c6
        System image GUID: 0x0c42a10300b643c6
        Port 1:
                State: Down
                Physical state: Polling
                Rate: 10
                Base lid: 65535
                LMC: 0
                SM lid: 0
                Capability mask: 0x2651e848
                Port GUID: 0x0c42a10300b643c6
                Link layer: InfiniBan
```

(如上图, ib0状态Down(双口卡还有ib1),网卡的SM lid为0, Base lid为65535, Link layer为IB模式)

3.4.2 使用线缆将网卡连接到交换机,大概30秒,端口UP,如下所示:

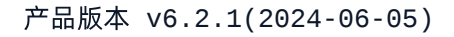

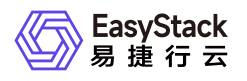

[root@nodeb ~]# ibdev2netdev  $mlx5_0 port 1 ==> ib0 (Up)$ [root@nodeb ~]# [root@nodeb ~]# ibstat CA 'mlx5 0' CA type: MT4119 Number of ports: 1 Firmware version: 16.28.1002 Hardware version: 0 Node GUID: 0x0c42a10300b643c6 System image GUID: 0x0c42a10300b643c6 Port 1: State: Active Physical state: LinkUp Rate: 56 Base lid: 3 LMC: 0 SM lid: 2 Capability mask: 0x2651e848 Port GUID: 0x0c42a10300b643c6 Link layer: InfiniBan SINOI

(如上图,网卡ib0物理状态LinkUp,逻辑状态Active,子网管理器SM lid为 2,网卡Base lid为 3)

说明:

本案例交换机SB7800已经开启子网管理器功能,交换机端口速率为EDR 100Gb/s,网卡CX5也是 EDR 100Gb/s,由于线缆是FDR 56G,所以上图的Rate: 56,并没有达到100

#### 3.4.3 启动opensmd服务(视交换机型号选装)

如果交换机是SB7890或者是其它不带子网管理器功能的交换机(SB7890, SB7790, SX6025, IS5025), 必须在服务器上开启子网管理器, 安装好网卡驱动后就可以使用下面命令:

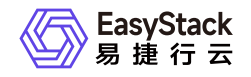

# systemctl start opensmd
# systemctl enable opensmd

#### 3.4.4 网卡运行环境监测

完成以上步骤,使用命令'mlnx\_tune'检查,所有状态都正常,则网卡运行环境正常。

# mlnx\_tune

- 4.网卡固件启用SR-IOV功能
- 4.1 下载Mellanox Management Tools (MFT)工具

下载链接: Mellanox Management Tools (MFT)

#### 4.2 使用Mellanox Firmware Tools包在固件中启用和配置SR-IOV

# mst start
Starting MST (Mellanox Software Tools) driver set
Loading MST PCI module - Success
Loading MST PCI configuration module - Success
Create devices

4.2.1 在需要的PCI插槽上找到Connect-IB设备

```
# mst status
MST modules:
....
MST PCI module loaded
MST PCI configuration module loaded
MST devices:
....
/dev/mst/mt4115_pciconf0 - PCI configuration cycles access.
...
```

4.2.2 查询设备状态

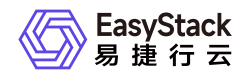

#### # mlxconfig -d /dev/mst/mt4115\_pciconf0 q

4.2.3 开启SR-IOV,设置可以切分的vf数量上限

# mlxconfig -d /dev/mst/mt4115\_pciconf0 set SRIOV\_EN=1 NUM\_OF\_VFS=8
...
Apply new Configuration? ? (y/n) [n] : y
Applying... Done!
-I- Please reboot machine to load new configurations.

#### 4.2.4 设置网卡的工作模式。

Infiniband卡支持两种工作模式: IB模式和Ethernet模式

| # mlxconfig -d /dev/mst/mt4115_pciconf0 q |         |            |  |
|-------------------------------------------|---------|------------|--|
| Configurations:                           | Next Bo | ot         |  |
| <br>LINK_TYPE_P1                          | IB(1)   | #当前工作模式 IB |  |
|                                           |         |            |  |

修改网卡的工作模式:

```
Ethernet模式: mlxconfig -d /dev/mst/mt4115_pciconf0 set LINK_TYPE_P1=2
IB模式: mlxconfig -d /dev/mst/mt4115_pciconf0 set LINK_TYPE_P1=1
```

重启机器生效

# reboot

此时,通过lspci无法看到vf。只有当SR-IOV在MLNX\_OFED驱动上启用时,您才能看到它们。

#### 4.2.5 查看节点物理网卡是否支持SR-IOV

```
查看所有的pci设备
# lspci -nnn |grep -i mellanox
```

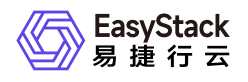

```
61:00.0 Infiniband controller [0207]: Mellanox Technologies MT27700 Family
[ConnectX-4] [15b3:1013]
查看设备详情
# lspci -vvs
61:00.0 Infiniband controller: Mellanox Technologies MT27700 Family
[ConnectX-4]
    . . .
   Capabilities: [180 v1] Single Root I/O Virtualization (SR-IOV)
        IOVCap: Migration-, Interrupt Message Number: 000
        IOVCtl: Enable- Migration- Interrupt- MSE- ARIHierarchy+
        IOVSta: Migration-
        Initial VFs: 3, Total VFs: 3, Number of VFs: 0, Function Dependency
Link: 00
       VF offset: 1, stride: 1, Device ID: 1014
        Supported Page Size: 000007ff, System Page Size: 00000001
        Region 0: Memory at 000005464e000000 (64-bit, prefetchable)
        VF Migration: offset: 00000000, BIR: 0
   Capabilities: [1c0 v1] Secondary PCI Express
        LnkCtl3: LnkEquIntrruptEn- PerformEqu-
        LaneErrStat: 0
   Kernel driver in use: mlx5 core
   Kernel modules: mlx5_core
```

显示如下代码段,说明固件已启动SR-IOV功能 //doc/SecureContainerService/6.2.1/zh-cn/images/scs\_gs\_image\_13.png

### 5.在MLNX\_OFED驱动上启用SR-IOV

#### 5.1 定位设备(通常为 'mlx5\_0')

```
# ibstat
CA 'mlx5_0'
CA type: MT4115
Number of ports: 1
Firmware version: 12.28.2006
Hardware version: 0
Node GUID: 0xe41d2d03006768fa
System image GUID: 0xe41d2d03006768fa
Port 1:
```

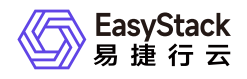

```
State: Down
Physical state: Disabled
Rate: 10
Base lid: 65535
LMC: 0
SM lid: 0
Capability mask: 0x2650e848
Port GUID: 0xe41d2d03006768fa
Link layer: InfiniBand
```

#### 5.2 获取此设备上的当前vf数

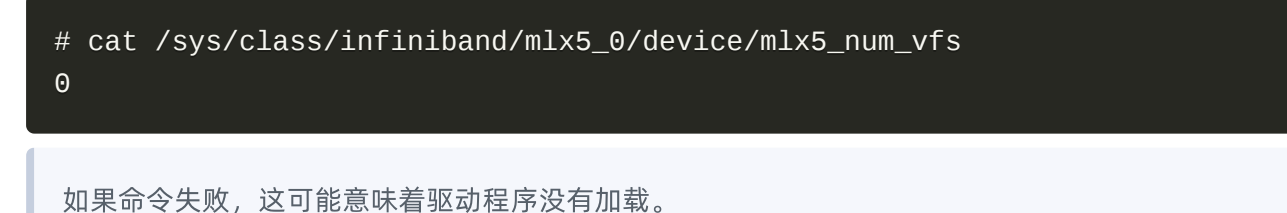

#### 5.3 设置所需的vf数量

```
# echo 2 > /sys/class/infiniband/mlx5_0/device/mlx5_num_vfs
```

更改mlx5\_num\_vfs不是持久的,并且不能在服务器重新启动后继续存在。

#### 5.4 检查PCI总线

```
# lspci -nnn |grep -i mellanox
61:00.0 Infiniband controller [0207]: Mellanox Technologies MT27700 Family
[ConnectX-4] [15b3:1013]
61:00.1 Infiniband controller [0207]: Mellanox Technologies MT27700 Family
[ConnectX-4 Virtual Function] [15b3:1014]
61:00.2 Infiniband controller [0207]: Mellanox Technologies MT27700 Family
[ConnectX-4 Virtual Function] [15b3:1014]
```

#### 5.5 恢复vf数量为0

# echo 0 > /sys/class/infiniband/mlx5\_0/device/mlx5\_num\_vfs

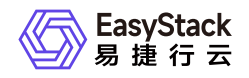

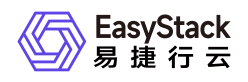

## 1.1.2 使用Yaml配置SR-IOV网络

## 背景描述

SR-IOV (Single Root I/O Virtualization) 是一种允许物理设备如网络接口卡(NIC)在没有软件的情况下将其资源 分割成多个虚拟设备的技术。使用SR-IOV可以在性能和资源隔离方面提供显著的优势,因为它减少了网络数 据在主机和虚拟机之间传输的开销。安全容器服务支持SR-IOV网络设备插件,用于发现、公告和分配SR-IOV 网络虚拟功能 (VF)资源。本章节通过使用Yaml创建功能,配置SR-IOV网络。

## 前置条件

为了使用SR-IOV功能,需要满足以下前提条件:

- 1. 服务器BIOS中已开启SR-IOV功能。
- 2. 启用Intel IOMMU功能,并以Pass-Through模式进行配置。
- 3. 已安装NVIDIA MLNX\_OFED驱动。
- 4. 网卡固件启用SR-IOV功能。
- 5. 在MLNX\_OFED驱动上启用SR-IOV。详细操作步骤请参见<u>前置条件</u>。这些前提条件的满足将确保系统具备 使用SR-IOV功能所需的硬件支持和驱动程序。请确保在使用SR-IOV之前,你的系统已按照要求进行相应的 设置和安装。

## 操作步骤

### 前置操作完成后,需重启环境中sriov-config-daemon的Pod

因为 sriov-config-daemon 是 daemonSet 部署, 则删除 namespace 为 eks-managed , label为 app=sriov-network-config-daemon 的Pod即可。

### 创建SriovNetworkNodePolicy对象:

SriovNetworkNodePolicy是SR-IOV Network Operator的一部分,用于定义如何配置SR-IOV网络。它是一个 Kubernetes自定义资源(CR),用于指定SR-IOV网络配置策略。可以通过定义SriovNetworkNodePolicy对象 来指定节点的SR-IOV网络设备配置:

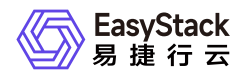

**1.查看节点SR-IOV设备信息** 节点sriov-config-daemon上报上来的SR-IOV设备情况会更新到节点对应的 sriovnetworknodestates.status ,即查看 sriovnetworknodestates.status 内容

# kubectl get sriovnetworknodestates.sriovnetwork.openshift.io -n eksmanaged -o yaml

#### status: interfaces: deviceID: "1013" driver: mlx5\_core linkType: IB mac: 00:00:07:ff:fe:80:00:00:00:00:00:e4:1d:2d:03:00:67:68:fa mtu: 2048 name: ib0 pciAddress: 0000:61:00.0 totalvfs: 3 vendor: 15b3 syncStatus: Succeeded

2.根据节点SR-IOV设备情况,创建SriovNetworkNodePolicy资源。

```
apiVersion: sriovnetwork.openshift.io/v1
kind: SriovNetworkNodePolicy
metadata:
  name: 1
 namespace: eks-managed
spec:
  resourceName: 2
 nodeSelector:
   : 3
  priority: 3
 mtu: 4
  numVfs: 5
 nicSelector: 6
   vendor: "" 7
   deviceID: "" 8
   pfNames: ["", ...] 9
    rootDevices: ["", "..."] 10
```

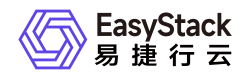

## deviceType: vfio-pci

isRdma: false 11

| 参数               | 说明                                                                                                    |
|------------------|----------------------------------------------------------------------------------------------------|
| name             | CR对象的名称。                                                                                                    |
| resourceName     | SR-IOV设备插件的资源名称。您可以为一个资源名称创建多个"SriovNetworkNode<br>Policy"对象。                                                                                                    |
| priority(可选)     | "0"到"99"之间的整数。较小的数值具有较高的优先权,优先级"10"高于优先级"99"<br>。默认值为"99"。                                                                                                    |
| mtu(可选)          | 为虚拟功能(VF)的最大传输单位 (MTU) 指定一个值。MTU的值必须是在"1"到"9<br>000"之间。如果您不需要指定MTU,请指定一个"值。                                                                                                    |
| numVfs           | 为SR-IOV物理网络设备指定要创建的虚拟功能 (VF) 的数量。对于Intel网络接口卡<br>(NIC) , VF的数量不能超过该设备支持的VF总数。对于Mellanox NIC , VF的数量<br>不能超过"128"。                                                                                |
| nicSelector      | nicSelector 映射为Operator选择要配置的设备。您不需要为所有参数指定值。建<br>议您以足够的准确度来识别网络设备,以便尽量减小意外选择其他网络设备的可能<br>性。如果指定了rootDevices,则必须同时为vendor、deviceID或pfNames指定一<br>个值。如果同时指定了"pfNames"和"rootDevices",请确保它们指向同一个设备。 |
| vendor(可选)       | SR-IOV网络设备的厂商十六进制代码。允许的值只能是"8086"和"15b3"。                                                                                                    |
| deviceID(可<br>选) | SR-IOV网络设备的设备十六进制代码。允许的值只能是"158b"、"1015"和"1017<br>"。                                                                                                    |
| pfNames(可<br>选)  | 该设备的一个或多个物理功能(PF)名称的数组。                                                                                                    |
| rootDevices      | 用于该设备的PF的一个或多个PCI总线地址的数组。使用以下格式提供地址: "000<br>0:02:00.1"。                                                                                                    |
| isRdma(可<br>选)   | 是否启用远程直接访问(RDMA)模式。默认值为"false"。                                                                                                    |

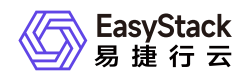

#### 说明:

```
Sec 的定义、要根据 sriovNetworkNodePolicy的 spec 的定义、要根据 sriovNetworkNodeState.Status.interface 定义、不在

SriovNetworkNodeState.Status.interface 的设备范围内,则生成只有 DpConfigVersion 的
spec 。
```

### 创建 SriovIBNetwork资源:

您可以通过定义对象来配置 InfiniBand (IB) 网络设备"SriovIBNetwork"。

1.下方示例YamI展示了如何通过 SriovIBNetwork 对象,配置 Infiniband network attachment

```
apiVersion: sriovnetwork.openshift.io/v1
kind: SriovIBNetwork
metadata:
 name: 1
 namespace: eks-managed
spec:
  resourceName: 2
  networkNamespace: 3
 vlan: 4
  spoofChk: "" 5
  ipam: |- 6
    {}
  linkState: 7
  maxTxRate: 8
  minTxRate: 9
  vlanQoS: 10
  trust: "" 11
  capabilities: 12
```

| 参数   | 说明                                                                         |
|------|----------------------------------------------------------------------------|
| name | 对象的名称。SR-IOV Network Operator创建一个名称相同的"NetworkAttachment<br>Definition"对象。 |

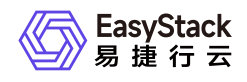

| 参数                   | 说明                                                                                              |
|----------------------|-------------------------------------------------------------------------------------------------|
| resourceName         | 定义附加网络的SR-IOV硬件"SriovNetworkNodePolicy"对象中的"spec.resourceNa<br>me"参数的值。                         |
| networkNames<br>pace | SriovIBNetwork对象的目标命名空间。只有目标命名空间中的Pod才能连接到网络<br>设备。                                             |
| vlan(可选)             | 额外网络的虚拟LAN(VLAN)ID。它需要是一个从"0"到"4095"范围内的一个整数<br>值。默认值为"0"。                                      |
| spoofChk(可<br>选)     | VF的"spoof"检查模式。允许的值是字符串"on"和"off"。 重要:指定的值必须由引<br>号包括,否则SR-IOV Network Operator将拒绝对象。           |
| ipam                 | 为IPAM CNI插件指定一个配置对象做为一个Yaml块scalar。该插件管理网络附加<br>定义的IP地址分配。                                      |
| linkState(可<br>选)    | 虚拟功能(VF)的链接状态。允许的值是"enable"、"disable"和"auto"。                                                   |
| maxTxRate(可<br>选)    | VF的最大传输率(以Mbps为单位)。                                                                             |
| minTxRate(可<br>选)    | VF的最低传输率(以Mbps为单位)。这个值必须小于或等于最大传输率。 说明:In<br>tel NIC不支持minTxRate参数。如需更多信息,请参阅 <u>BZ#1772847</u> |
| vlanQoS(可<br>选)      | VF的"IEEE 802.1p"优先级级别。默认值为"0"。                                                                  |
| trust(可选)            | VF的信任模式。允许的值是字符串"on"和"off"。 说明:您必须在引号中包含指定的<br>值,或者SR-IOV Network Operator拒绝对象。                 |
| capabilities(可<br>选) | 为这个额外网络配置功能。您可以指定 "{ "ips": true }" 来启用IP地址支持,或指定<br>"{ "mac": true }" 来启用MAC地址支持。              |

#### 2.使用Whereabouts进行动态IP地址分配配置

```
{
  "ipam": {
   "type": "whereabouts",
```

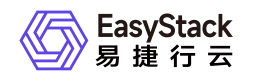

| "range": "" | , 1 |     |   |
|-------------|-----|-----|---|
| "exclude":  | [", | "], | 2 |
| }           |     |     |   |
| }           |     |     |   |

| 参数          | 说明                                   |
|-------------|--------------------------------------|
| range       | 以CIDR标记指定一个IP地址范围。IP地址是通过这个地址范围来分配的。 |
| exclude(可选) | 在CIDR标记中指定IP地址和范围列表。包含在排除地址范围中的IP地址。 |

### 创建业务容器 (Pod)资源:

指定业务容器的规范,包括容器运行时(如runc、rune)、容器镜像、资源需求(如CPU和内存)、环境变量、命令等。

```
apiVersion: v1
kind: Pod
metadata:
  name: sriov-rune-pod
  annotations:
    io.katacontainers.config.runtime.enable_sriov: "true"
    k8s.v1.cni.cncf.io/networks: eks-managed/nics
    #v1.multus-cni.io/default-network: eks-managed/kube-ovn
spec:
  runtimeClassName: rune
  containers:
  - name: appcntr1
    image: hub.easystack.io/captain/nginx-ingress-controller:v0.49.3
    imagePullPolicy: IfNotPresent
    command: [ "/bin/bash", "-c", "--" ]
    args: [ "while true; do sleep 300000; done;" ]
    resources:
      requests:
       : '1'
      limits:
        : '1'
```

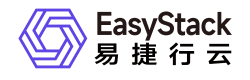

注意:业务Pod的resources.requests、resources.limits的资源名称必须与 sriovNetworkNodePolicy.spec.resourceName、sriovNetwork.spec.resourceName相等。

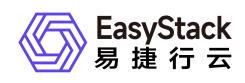

## 1.1.3 runc容器和InfiniBand卡IB模式场景

基于runc运行时容器和InfiniBand卡(IB模式)的组合场景,主要原理是将容器运行时环境与高性能的 InfiniBand网络卡相结合。通过利用runc容器的轻量级和可移植性优势,与InfiniBand卡(IB模式)相结合,适 用于安全隔离的需求较低,对网络性能要求较高的应用场景。本文将通过Yaml配置信息和参数,演示如何定 义SR-IOV网络节点的策略。

## 操作步骤

### 配置SriovNetworkNodePolicy对象

指定切分 kubernetes.io/hostname=node-10 节点上, rootDevices: 0000:71:00.0 的PF设备 警告: 创建SR-IOV SriovNetworkNodePolicy对象时,节点应用修改会重启。

```
apiVersion: sriovnetwork.openshift.io/v1
kind: SriovNetworkNodePolicy
metadata:
  name: node-policy-10
  namespace: eks-managed
spec:
  resourceName: mlxnics
  nodeSelector:
    kubernetes.io/hostname: node-10
  nicSelector:
    vendor: "15b3"
    deviceID: "1017"
    rootDevices:
      - 0000:71:00.0
 deviceType: netdevice
 numVfs: 3
 priority: 50
 isRdma: true
 linkType: IB
```

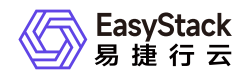

### 配置SriovIBNetwork对象

```
apiVersion: sriovnetwork.openshift.io/v1
kind: SriovIBNetwork
metadata:
 name: ibnics
 namespace: eks-managed
spec:
  ipam: |-
    {
    "type": "whereabouts",
    "range": "192.168.100.0/24",
    "gateway": "192.168.100.1",
    "exclude": [
      "192.168.100.0/26"
    ]
    }
  resourceName: mlxnics
  linkState: auto
```

## 配置runc运行时环境中的业务Pod

```
apiVersion: v1
kind: Pod
metadata:
 name: sriov-runc-pod-demo
  annotations:
    k8s.v1.cni.cncf.io/networks: eks-managed/ibnics
spec:
  containers:
  - name: app-demo
    image: hub.ecns.io/test/nginx:latest
    imagePullPolicy: Always
    command: [ "/bin/bash", "-c", "--" ]
    args: [ "while true; do sleep 300000; done;" ]
    resources:
      requests:
        ecnf.io/mlxnics: "1"
      limits:
```

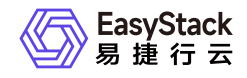

ecnf.io/mlxnics: "1"

nodeName: node-10

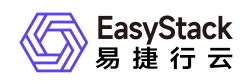

## 1.1.4 runc容器和InfiniBand卡ETH模式场景

基于runc运行时容器和InfiniBand卡(ETH模式)的组合场景,主要原理是将容器运行时环境与高性能的 InfiniBand网络卡相结合。通过利用runc容器的轻量级和可移植性优势,与InfiniBand卡(ETH模式)相结合, 适用于安全隔离的需求较低,需要高性能数据传输和低延迟的应用场景。本文将通过Yaml配置信息和参数, 演示如何定义SR-IOV网络节点的策略。

## 操作步骤

### 配置SriovNetworkNodePolicy对象

指定切分 kubernetes.io/hostname=node-10 节点上, rootDevices: 0000:71:00.0 的PF设备.

警告:

创建SR-IOV SriovNetworkNodePolicy对象时, 节点应用修改会重启。

```
apiVersion: sriovnetwork.openshift.io/v1
kind: SriovNetworkNodePolicy
metadata:
  name: node-policy-10
  namespace: eks-managed
spec:
  resourceName: mlxnics
  nodeSelector:
    kubernetes.io/hostname: node-10
  nicSelector:
    vendor: "15b3"
    deviceID: "1017"
    rootDevices:
      - 0000:71:00.0
 deviceType: netdevice
 numVfs: 3
 priority: 50
 isRdma: false
 linkType: ETH
```

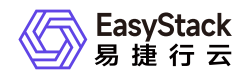

### 配置SriovIBNetwork对象

```
apiVersion: sriovnetwork.openshift.io/v1
kind: SriovNetwork
metadata:
 name: nics
 namespace: eks-managed
spec:
  ipam: |-
    {
    "type": "whereabouts",
    "range": "192.168.100.0/24",
    "gateway": "192.168.100.1",
    "exclude": [
      "192.168.100.0/26"
    ]
    }
 resourceName: mlxnics
```

### 配置runc运行时环境中的业务Pod

```
apiVersion: v1
kind: Pod
metadata:
  name: sriov-runc-pod-demo
  annotations:
    k8s.v1.cni.cncf.io/networks: eks-managed/nics
spec:
  containers:
  - name: app-demo
    image: hub.ecns.io/test/nginx:latest
    imagePullPolicy: Always
    command: [ "/bin/bash", "-c", "--" ]
    args: [ "while true; do sleep 300000; done;" ]
    resources:
      requests:
        ecnf.io/mlxnics: "1"
      limits:
```

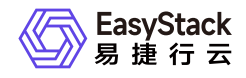

ecnf.io/mlxnics: "1"

nodeName: node-10

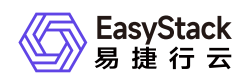

## 1.1.5 rune容器和InfiniBand卡IB模式场景

基于rune(安全运行时)容器和InfiniBand卡(IB模式)的组合场景,主要原理是将容器运行时环境与高性能的InfiniBand网络卡相结合。通过利用rune容器的安全性和隔离性优势,与InfiniBand卡(IB模式)相结合,适用于对安全性和隔离性有一定需求的轻量级传输应用场景。本文将通过Yaml配置信息和参数,演示如何定义SR-IOV网络节点的策略。

## 操作步骤

### 配置SriovNetworkNodePolicy对象:

指定切分 kubernetes.io/hostname=node-10 节点上, rootDevices: 0000:71:00.0 的PF设备

警告:

创建SR-IOV SriovNetworkNodePolicy对象时, 节点应用修改会重启。

```
apiVersion: sriovnetwork.openshift.io/v1
kind: SriovNetworkNodePolicy
metadata:
  name: node-policy-5
  namespace: eks-managed
spec:
  resourceName: mlxnics
  nodeSelector:
    kubernetes.io/hostname: node-5
  nicSelector:
    vendor: "15b3"
    deviceID: "1017"
    rootDevices:
      - 0000:71:00.0
  deviceType: vfio-pci
  numVfs: 3
  priority: 50
  isRdma: false
  linkType: IB
```

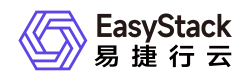

### 配置SriovIBNetwork对象:

```
apiVersion: sriovnetwork.openshift.io/v1
kind: SriovIBNetwork
metadata:
 name: ibnics
  namespace: eks-managed
spec:
  ipam: |-
    {
    "type": "whereabouts",
    "range": "192.168.100.0/24",
    "gateway": "192.168.100.1",
    "exclude": [
      "192.168.100.0/26"
    ]
    }
  resourceName: mlxnics
  linkState: auto
```

### 配置 rune(安全运行时) 环境中的业务 Pod:

如果需要对容器(Pod)进行资源限制(limit)的设置,您可以在Pod的request字段中设置limit值。为了实现 这个需求,您需要为Pod添加以下的annotation配置:

```
io.katacontainers.config.runtime.sandbox_cgroup_only: "false"
```

```
apiVersion: v1
kind: Pod
metadata:
  name: sriov-rune-pod-demo
  annotations:
    k8s.v1.cni.cncf.io/networks: eks-managed/ibnics
    io.katacontainers.config.runtime.enable_sriov: "true"
spec:
  runtimeClassName: rune
  containers:
  - name: app-demo
    image: hub.ecns.io/test/nginx:latest
    imagePullPolicy: Always
```

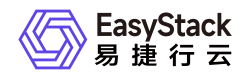

| command: [ "/bin/bash | N", "-C", | "" ]    |          |  |
|-----------------------|-----------|---------|----------|--|
| args: [ "while true;  | do sleep  | 300000; | done;" ] |  |
| resources:            |           |         |          |  |
| requests:             |           |         |          |  |
| ecnf.io/mlxnics:      | "1"       |         |          |  |
| limits:               |           |         |          |  |
| ecnf.io/mlxnics:      | "1"       |         |          |  |
| nodeName: node-10     |           |         |          |  |
|                       |           |         |          |  |

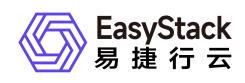

## 1.1.6 rune容器和InfiniBand卡ETH模式场景

基于rune(安全运行时)容器和InfiniBand卡(ETH模式)的组合场景,主要原理是将容器运行时环境与高性 能的InfiniBand网络卡相结合。通过利用rune容器的安全性和隔离性优势,与InfiniBand卡(ETH模式)相结 合,适用于对安全性和隔离性有一定需求的,需要快速数据传输和低延迟的应用场景。本文将通过Yaml配置 信息和参数,演示如何定义SR-IOV网络节点的策略。

## 操作步骤

### 配置SriovNetworkNodePolicy对象:

指定切分 kubernetes.io/hostname=node-10 节点上, rootDevices: 0000:71:00.0 的PF设备

警告:

创建SR-IOV SriovNetworkNodePolicy对象时, 节点应用修改会重启。

```
apiVersion: sriovnetwork.openshift.io/v1
kind: SriovNetworkNodePolicy
metadata:
  name: node-policy-10
  namespace: eks-managed
spec:
  resourceName: mlxnics
  nodeSelector:
    kubernetes.io/hostname: node-10
  nicSelector:
    vendor: "15b3"
    deviceID: "1017"
    rootDevices:
      - 0000:71:00.0
  deviceType: vfio-pci
  numVfs: 3
  priority: 50
  isRdma: false
  linkType: ETH
```

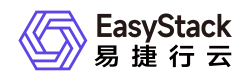

### 配置SriovIBNetwork对象:

```
apiVersion: sriovnetwork.openshift.io/v1
kind: SriovNetwork
metadata:
 name: nics
  namespace: eks-managed
spec:
  ipam: |-
    {
    "type": "whereabouts",
    "range": "192.168.100.0/24",
    "gateway": "192.168.100.1",
    "exclude": [
    "192.168.100.0/26"
    ]
    }
  resourceName: mlxnics
```

### 配置 rune(安全运行时) 环境中的业务 Pod:

如果需要对容器(Pod)进行资源限制(limit)的设置,您可以在Pod的request字段中设置limit值。为了实现 这个需求,您需要为Pod添加以下的annotation配置:

```
io.katacontainers.config.runtime.sandbox_cgroup_only: "false"
```

```
apiVersion: v1
kind: Pod
metadata:
  name: sriov-rune-pod-demo
  annotations:
  k8s.v1.cni.cncf.io/networks: eks-managed/nics
  io.katacontainers.config.runtime.enable_sriov: "true"
spec:
  runtimeClassName: rune
  containers:
  - name: app-demo
    image: hub.ecns.io/test/nginx:latest
    imagePullPolicy: Always
    command: [ "/bin/bash", "-c", "--" ]
```

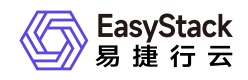

| args: [ "while true; | do sleep 300000; done;" ] |
|----------------------|---------------------------|
| resources:           |                           |
| requests:            |                           |
| ecnf.io/mlxnics:     | "1"                       |
| limits:              |                           |
| ecnf.io/mlxnics:     | "1"                       |
| nodeName: node-10    |                           |

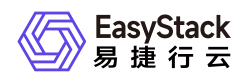

## 1.2 创建GPU资源的容器实例

## 背景描述

GPU在工作负载中的主要作用是利用其出色的并行计算能力。在安全容器服务中,将GPU卡用于运行计算密 集型工作负载对于某些特定的业务场景非常有价值,包括高性能计算、数据处理和分析加速、图形渲染和可视 化优化等。通过将GPU与容器技术结合,可以实现灵活、高效且可扩展的计算环境,提供更好的用户体验和 性能表现。本章节将详细介绍如何在部署工作负载时使用GPU卡能力。

## 前提条件

- \*\*上传对应的GPU解决方案对接包: \*\*通过上传解决方案对接包,系统能够正确识别和使用GPU资源,以便 在相应的工作负载中进行分配和调度。请确保在需要使用GPU资源时,已上传并配置了对应的GPU解决方 案对接包。
- \*\*容器运行时:\*\*当容器运行时为"安全运行时(rune)"时,支持使用GPU资源。(注意:"守护进程集 (DaemonSet)"和"定时任务(CronJob)"类型的工作负载不支持使用GPU。)
- \*\*资源预留:\*\*当需要勾选"使用GPU"时,建议设置CPU的参数值大于等于1,内存的参数值大于等于 1024MiB。这样可以确保在使用GPU时,为工作负载分配足够的计算资源和内存资源,以获得良好的性能 和稳定性。

## 操作步骤

目前平台中支持在安全容器中使用英伟达GPU设备和百度昆仑XPU设备。具体支持型号参见<u>使用限制</u>。下文 将分别列出不同品牌GPU的操作步骤和示例,以帮助用户正确配置和使用GPU资源。

## 英伟达(NVIDIA)GPU设备

在支持使用GPU能力的工作负载类型创建界面中,勾选"使用GPU"选项,并选择"nvidia.com/gpu"作为GPU资源的类型。这样配置后,系统将为工作负载分配相应的GPU资源,以提供所需的计算能力和性能。创建容器组配置时,配置好容器(Pod)GPU参数,所有增量容器(Pod)默认共享GPU卡资源。

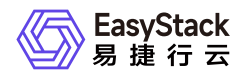

| <ul> <li>← 创建部署</li> <li>① 容器配置 -</li> </ul> |                | ② 访问方式 ③ 高级配置                                    |
|----------------------------------------------|----------------|--------------------------------------------------|
| 容器运行时                                        | 安全运行时 runc     | 2运行时                                             |
| 安全负载名称                                       | example01      |                                                  |
| 本数                                           | 1              |                                                  |
| 器配置                                          | container1   × | 忝加安全容器                                           |
|                                              | *容器名称          | container1                                       |
|                                              | 容器类型           | ● 业务容器 ○ 初始化容器                                   |
|                                              | 镜像来源           | 镜像仓库 第三方镜像                                       |
|                                              | *镜像            | nginx 选择镜像                                       |
|                                              | *镜像版本          | 1.21 V                                           |
|                                              | 拉取镜像策略         | ● 本地不存在时拉取 ○ 总是拉取                                |
|                                              | *资源预留 🎯        | CPU 1 内存 1024 Mi                                 |
|                                              | *资源限制 💿        | CPU 1 内存 1024 Mi                                 |
|                                              | GPU            | ✔ 使用GPU<br>开启后,所有增量安全容器默认开启 GPU 能力,共享 GPU 卡资源配置。 |
|                                              |                | *型号 nvidia.com/gpu ~                             |
|                                              |                | *数量 1 张                                          |
|                                              | 环境变量 💿         | ● 添加环境变量                                         |

如果需要对容器(Pod)进行资源限制(limit)的设置,您可以在Pod的request字段中设置limit值。为了实现 这个需求,您需要为Pod添加以下的annotation配置:

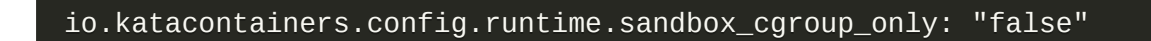

#### Yaml示例:

```
template:

metadata:

labels:

my-app: perf-server0

annotations:

# 在limit中配置了memory时,需要添加如下注解
```

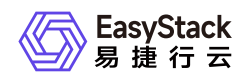

```
io.katacontainers.config.runtime.sandbox_cgroup_only: "false"
spec:
  runtimeClassName: rune
 containers:
  - name: perf-server0
    image: docker.io/test/perf:0.0.1
   command:
    - iperf3
   args:
    - - S
    resources:
     limits:
        cpu: "2"
       memory: 2Gi
        # 配置GPU资源数量
        nvidia.com/gpu: "1"
      requests:
        cpu: "2"
        memory: 2Gi
        nvidia.com/gpu: "1"
```

### 百度昆仑XPU

在支持使用GPU能力的工作负载类型创建界面中,勾选"使用GPU"选项,并选择"baidu.com/XPU"作为GPU资源的类型。这样配置后,系统将为工作负载分配相应的GPU资源,以提供所需的计算能力和性能。创建容器组配置时,配置好容器(Pod) GPU参数后,所有增量容器(Pod)默认共享GPU卡资源。

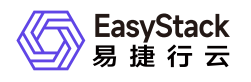

| <ul> <li>← 创建部署</li> <li>① 容器配置 -</li> </ul> |                | ② 访问方式 ③ 高级配置                                    |
|----------------------------------------------|----------------|--------------------------------------------------|
| *容器运行时                                       | 安全运行时 runc     | 运行时                                              |
| *安全负载名称                                      | example01      |                                                  |
| *副本数                                         | 1              |                                                  |
| 容器配置                                         | container1   × | 和安全容器                                            |
|                                              | *容器名称          | container1                                       |
|                                              | 容器类型           | ● 业务容器 ○ 初始化容器                                   |
|                                              | 镜像来源           | <b>镜像仓库</b> 第三方镜像                                |
|                                              | *镜像            | nginx 选择镜像                                       |
|                                              | *镜像版本          | 1.21 🗸                                           |
|                                              | 拉取镜像策略         | ● 本地不存在时拉取 〇 总是拉取                                |
|                                              | *资源预留 💿        | CPU 1 内存 1024 Mi                                 |
|                                              | *资源限制 💿        | CPU 1 内存 1024 Mi                                 |
|                                              | GPU            | ☑ 使用GPU<br>开启后,所有增量安全容器默认开启 GPU 能力,共享 GPU 卡资源配置。 |
|                                              |                | *型号 baidu.com/XPU V                              |
|                                              |                | *数量 1 张                                          |
|                                              | 环境变量 💿         | <ul> <li>◆ 添加环境変量</li> </ul>                     |

如果需要对容器(Pod)进行资源限制(limit)的设置,您可以在容器(Pod)的"request"字段中设置"limit"值。为了实现这个需求,您需要为容器(Pod)添加以下的"annotation"配置:

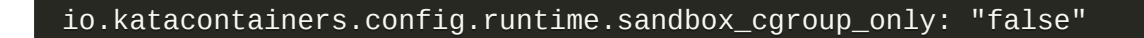

#### Yaml示例:

```
template:

metadata:

labels:

my-app: perf-server0

annotations:

# 在limit中配置了memory时,需要添加如下注解
```

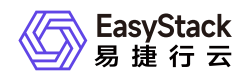

```
io.katacontainers.config.runtime.sandbox_cgroup_only: "false"
spec:
  runtimeClassName: rune
 containers:
  - name: perf-server0
    image: docker.io/test/perf:0.0.1
   command:
    - iperf3
   args:
    - - S
    resources:
      limits:
        cpu: "2"
        memory: 2Gi
        # 配置XPU资源数量
        baidu.com/XPU: "1"
      requests:
        cpu: "2"
        memory: 2Gi
        baidu.com/XPU: "1"
```

此外,百度昆仑XPU支持指定某个容器对象独享某个具体的GPU卡(其他容器不可见),可通过环境变量: CXPU\_VISIBLE\_DEVICES: 1 设置GPU卡隔离。当环境可用GPU卡未被指定完,配置后且未被隔离的GPU卡 为所有容器共享资源。当环境可用GPU卡被指定完,剩余的容器无可用的GPU卡资源。

百度昆仑XPU在各个容器(Pod)中的可见性环境变量: CXPU\_VISIBLE\_DEVICES 可以设置值为 all或者是 卡序号(1, 2, 3)

#### Yaml示例:

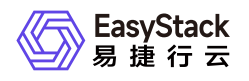

```
- name: perf-server0
 image: docker.io/test/perf:0.0.1
 command:
 - iperf3
 args:
 - - S
 env:
   - name: CXPU_VISIBLE_DEVICES
     value: ALL
 resources:
   limits:
     cpu: "2"
     memory: 2Gi
     # 配置GPU资源数量
     nvidia.com/gpu: "1"
   requests:
     cpu: "2"
     memory: 2Gi
     nvidia.com/gpu: "1"
```

## 附录

为了正确使用GPU资源,请确保准确指定GPU卡的型号对应的资源名称:

| GPU卡型号           | 资源名称           |
|------------------|----------------|
| 英伟达(NVIDIA)GPU设备 | nvidia.com/gpu |
| 百度昆仑XPU设备        | baidu.com/XPU  |

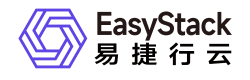

咨询热线: 400-100-3070

北京易捷思达科技发展有限公司: 北京市海淀区西北旺东路10号院东区1号楼1层107-2号 南京易捷思达软件科技有限公司: 江苏省南京市雨花台区软件大道168号润和创智中心4栋109-110

邮箱:

contact@easystack.cn (业务咨询) partners@easystack.cn(合作伙伴咨询) marketing@easystack.cn (市场合作)